## 郑州工商学院手机学习操作流程---考试流程见下方

<mark>务必务必务必认真仔细看到最后!!!</mark>

## 1、学习卡领取和激活步骤

第一步:扫描绿色二维码,根据页面提示输入自己的姓名和身份证号领取学习卡

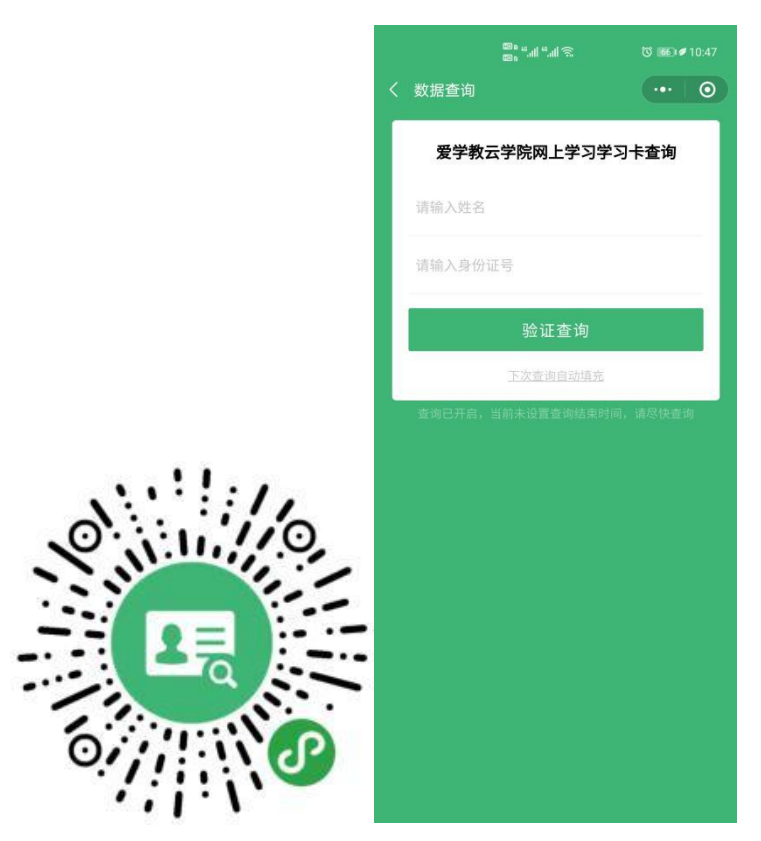

第二步:领取成功页面如下:

| 🎟 o **.all **.al 🦘 | R 🖸 🍬 🍝 🕺 🐻 💷 4::                      |
|--------------------|----------------------------------------|
| 查询结果               | (                                      |
| 爱学教云               | 学院网上学习学习卡查询                            |
|                    | 1 复制数据                                 |
| 序号                 |                                        |
| 考生号                | 194101                                 |
| 学号                 | CJ20                                   |
| 班級                 | 会计(高职(专科))2024班                        |
| 姓名                 | - 3                                    |
| 性别                 | 女                                      |
| 身份证号               | 1.1.1.1.1.1.1.1.1.1.1.1.1.1.1.1.1.1.1. |
| 专业                 | 会计                                     |
| 层次                 | 高职(专科)                                 |
| 学习卡-密码             | 77820 1280-355                         |
| 联系我们               | gscj403@163.com                        |

J

第三步:复制学习卡密码,关注郑州工商学院继续教育学院微信公众号,点击"网上 学习"-爱学教云学院(如图)

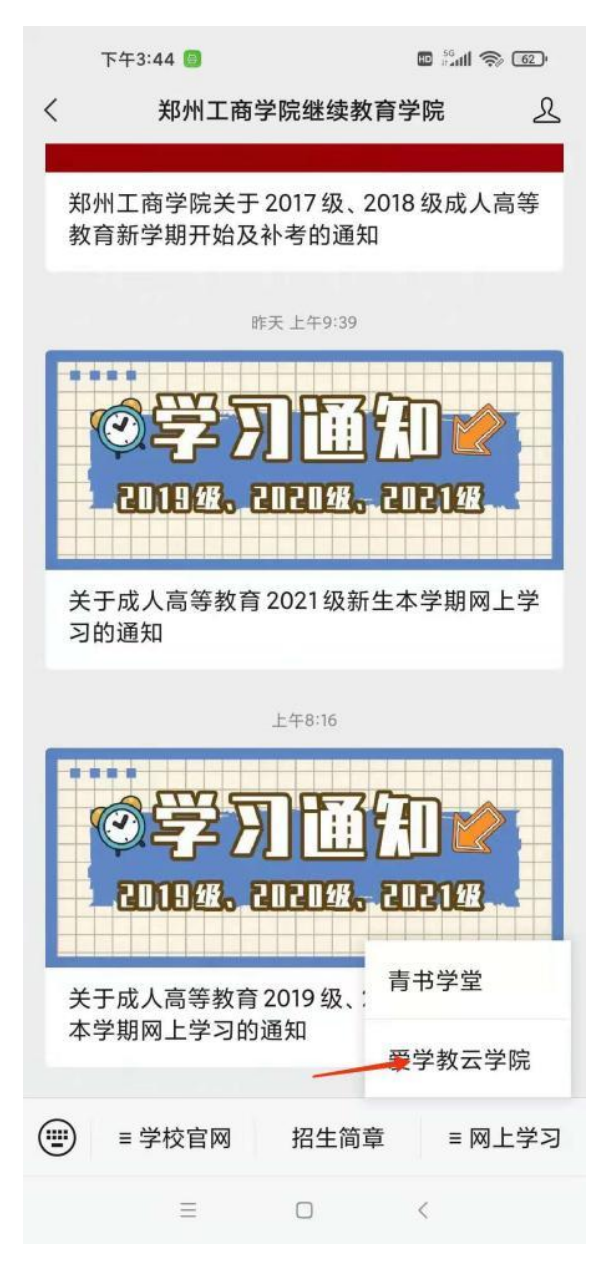

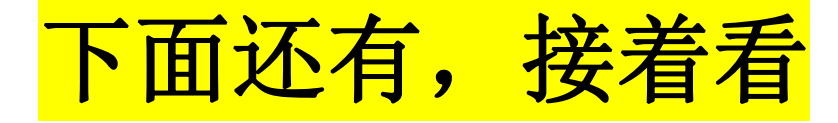

第四步:点击右下角"我的"-登录(如图一)

(登陆账号:身份证号,登陆密码:身份证号后6位)登录成功(如图二)

| 下午3:50 🙆    | 50 🐻 💀 🗂            |                        |     | 下午4:11 🞯      |            |               | n 4 <sup>46</sup> |                     |  |
|-------------|---------------------|------------------------|-----|---------------|------------|---------------|-------------------|---------------------|--|
| ×           | 爱学教云学院              |                        | • > | ×             |            | 个人信息          |                   |                     |  |
| ③发学教玄学员     |                     | 未登录<br>                |     |               | •          |               |                   |                     |  |
| 1 2         | う 登录                |                        | >   | <b>运</b> 资金明  | 月细         |               | ŧ                 | 0元 >                |  |
|             | み 注册                |                        | >   | 🟵 充值          |            |               | ≇ 券               | 0个>                 |  |
| ■ 河南省2018年成 | <b>此 课程中心</b><br>法  |                        | >   | <b>〇 我的</b> 風 | 朋友         |               | 累计                | 0位>                 |  |
| 〉 推荐课程      | ₩ <sup>s</sup> 新闻资讯 | ł                      | >   | ⊗ 姓名          |            |               |                   |                     |  |
|             | 8周 🗸 通知             |                        | >   | ▣□ 身份ü        | Ē          |               | i - 1             | - 1                 |  |
| CALL COT    | 📑 缓存管理              | E                      | >   | ⊗ 性别          |            |               |                   |                     |  |
| 快题设计1 (室内)  |                     |                        |     | 📛 年龄          |            |               |                   |                     |  |
| 01          | 8周)                 |                        |     | (日) 联系方       | う式         |               |                   |                     |  |
| G           |                     |                        |     | 🖸 个人名         | 签名         |               |                   | ~                   |  |
| 模拟电子技术      |                     |                        |     | 日 安全问         | 可题         |               |                   | $\sim$              |  |
|             | 8周                  |                        |     | ♀ 密码値         | <b>多</b> 改 |               |                   | ~                   |  |
|             | ● 联系我们              | <ol> <li>关于</li> </ol> |     |               |            | <b>以</b> 我的课程 | <b>f</b> x<br>考试  | <b>○</b><br>役<br>我的 |  |
| Ξ           |                     | <                      |     |               | ≡          |               | <                 |                     |  |

(图一)

(图二)

第五步:登录成功后再次点击我的-点击学习卡,输入上面领取的学习卡的卡号密码, 点击使用才算激活成功!!

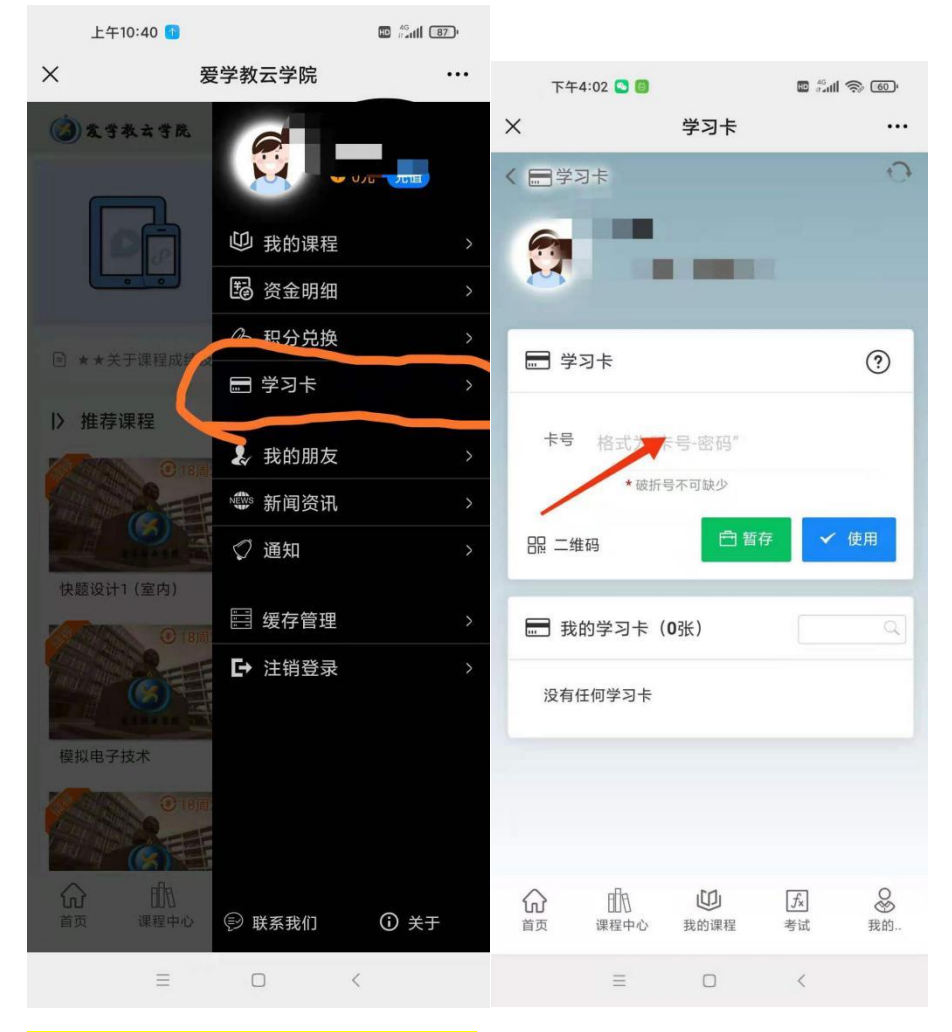

学习及考试流程见下方!!

## 第六步:1、点击下方中间<mark>我的课程</mark>

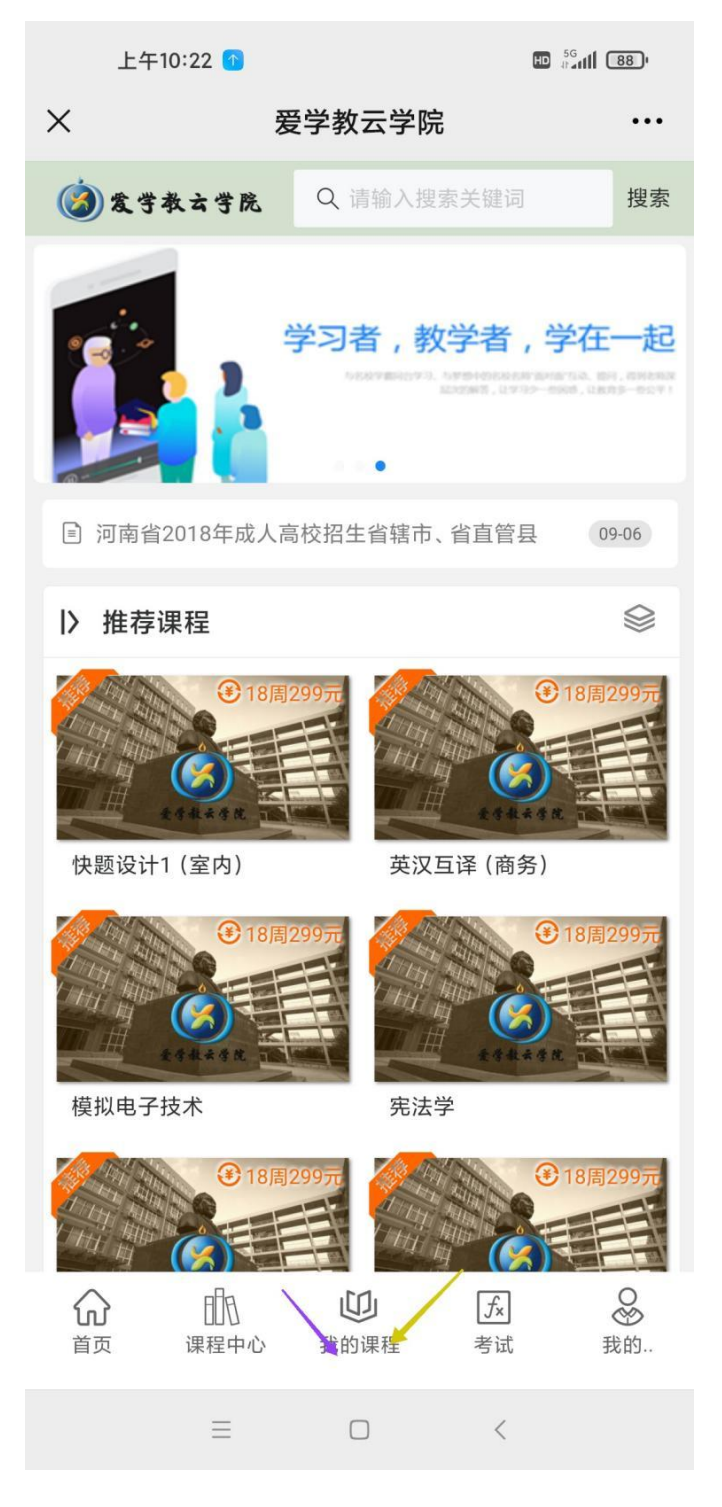

## <mark>2、</mark>看过期时间

2022-9-18 过期的是新学期课程(现在正在学习,如果没有这个就是新学期学习卡没有激活成功,抓紧时间按流程激活)

2021-10-18 过期的课程是上学期课程 (现在正在补学习和补考)

点击课程图片就可以进去播放视频学习

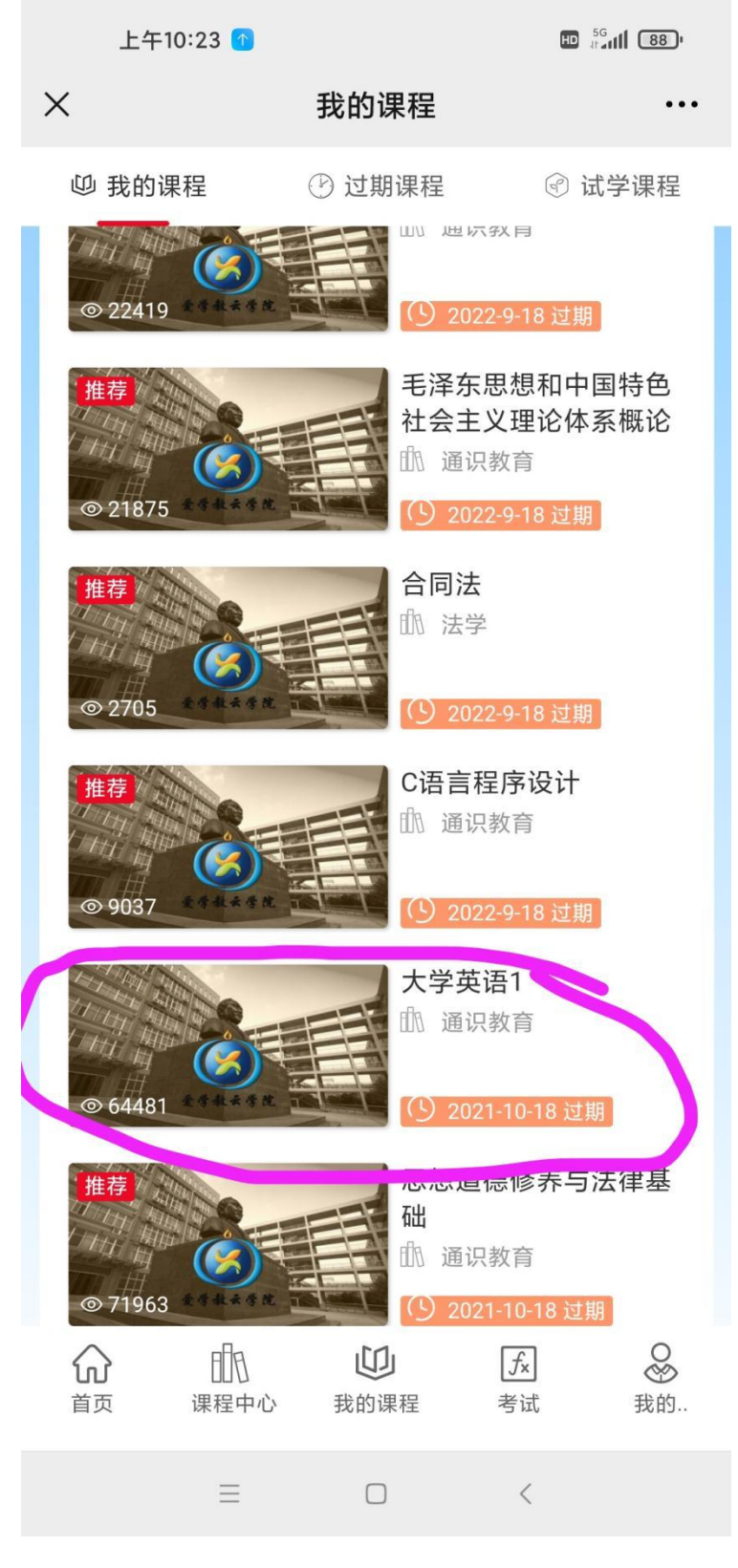

3、找到需要补考的课程,注意:先把视频播完,再点击下方的考试,在搜索框里搜索 自己需要考试的科目名字全称!!点击参加考试即可

|                                                                                                    |                                                                                                    | 上午10           | HD 5       | a <b>ıtl 87</b> '                            |                                      |                |  |
|----------------------------------------------------------------------------------------------------|----------------------------------------------------------------------------------------------------|----------------|------------|----------------------------------------------|--------------------------------------|----------------|--|
| 上午10:23 1                                                                                                | 10 <sup>56</sup> at al 1880                                                                                                | ×              |            | 考试中心                                         |                                      |                |  |
| <ul> <li></li></ul>                                                                                      | 8406051849)<br><b>〔</b>                                                                                                    |                | 王燕云        | 云 (4127241984<br>[w] [<br>的考试 所 <sup>2</sup> | 106051849)<br><i>f</i> x (<br>有考试 成: | き              |  |
| 比如<br>፼ 我的考试                                                                                             | <b>叟索大学英语1</b><br><sub>搜索</sub> Q                                                                                          | 🖻 我的           | 考试         |                                              | 大学英语1                                | Q              |  |
| 1.《中级财务会计(上)结课:                                                                                          | 考试》  参加考试                                                                                                    | 1.《大学          | 英语1 结课     | ?考试》                                         |                                      | 参加考试           |  |
| 中级财务会计(上)结课考试<br>时间:2021-12-1505:24至2021-1<br>限时:120分钟题量:50道<br>总分:100分(34分及格)<br>专业:管理学<br>课程:中级财务会计(上) | 大学英语1 结课考试<br>时间: 2021-12-15 03:22 至 2021-12-15 16:22 之间<br>限时: 120分钟 题量: 50道<br>总分: 100分 (34分及格)<br>专业: 通识教育<br>课程: 大学英语1 |                |            |                                              |                                      |                |  |
| 2.《管理会计 结课考试》                                                                                            | 参加考试                                                                                                    |                |            |                                              |                                      |                |  |
| 管理会计 结课考试<br>时间: 2021-12-15 05:13 至 2021-1<br>限时: 120分钟 题量: 50道<br>                                      | 2-15 14:13 之间<br><u>「</u> 人 〇〇<br>考试 我的                                                                                    | <b>心</b><br>首页 | 目月<br>课程中心 | <b>山</b><br>我的课程                             | fx<br>考试                             | <b>○</b><br>殺的 |  |
| ≡□                                                                                                    | <                                                                                                    |                | ≡          |                                              | <                                    |                |  |